## Na úvod

Ukazatel SCImago Journal Ranking (SJR)<sup>1</sup> v databázi Scopus je obdobným ukazatelem, jakým je Article Influence Score (AIS)<sup>2</sup> v databázi Web of Science.

Postup

Hodnoty kvartilů dle metriky Scimago Journal Ranking (SJR) se hledají v samostatné databázi Scimago: <u>https://www.scimagojr.com</u>. Na této stránce mohu hledat buď podle oborových oblastí (hledáte časopis, ve kterém byste mohli potencionálně publikovat) nebo hledáte konkrétní časopis. Nejdříve si ukážeme hledání oborové. Na úvodní stránce databáze Scimago klikněte na Journal Rankings v levém horním rohu, viz obr. č. 1.

<sup>&</sup>lt;sup>1</sup> Vyjadřuje vliv časopisu, bere v potaz počet citací, které časopis obdržel a také kvalitu časopisů, které sledovaný časopis citují, počítá se za poslední 3 roky.

<sup>&</sup>lt;sup>2</sup> Uďává kvalitu časopisu na základě vlivu článků, vynechává autocitace, normalizovaný dle oboru, počítá se za posledních 5 let.

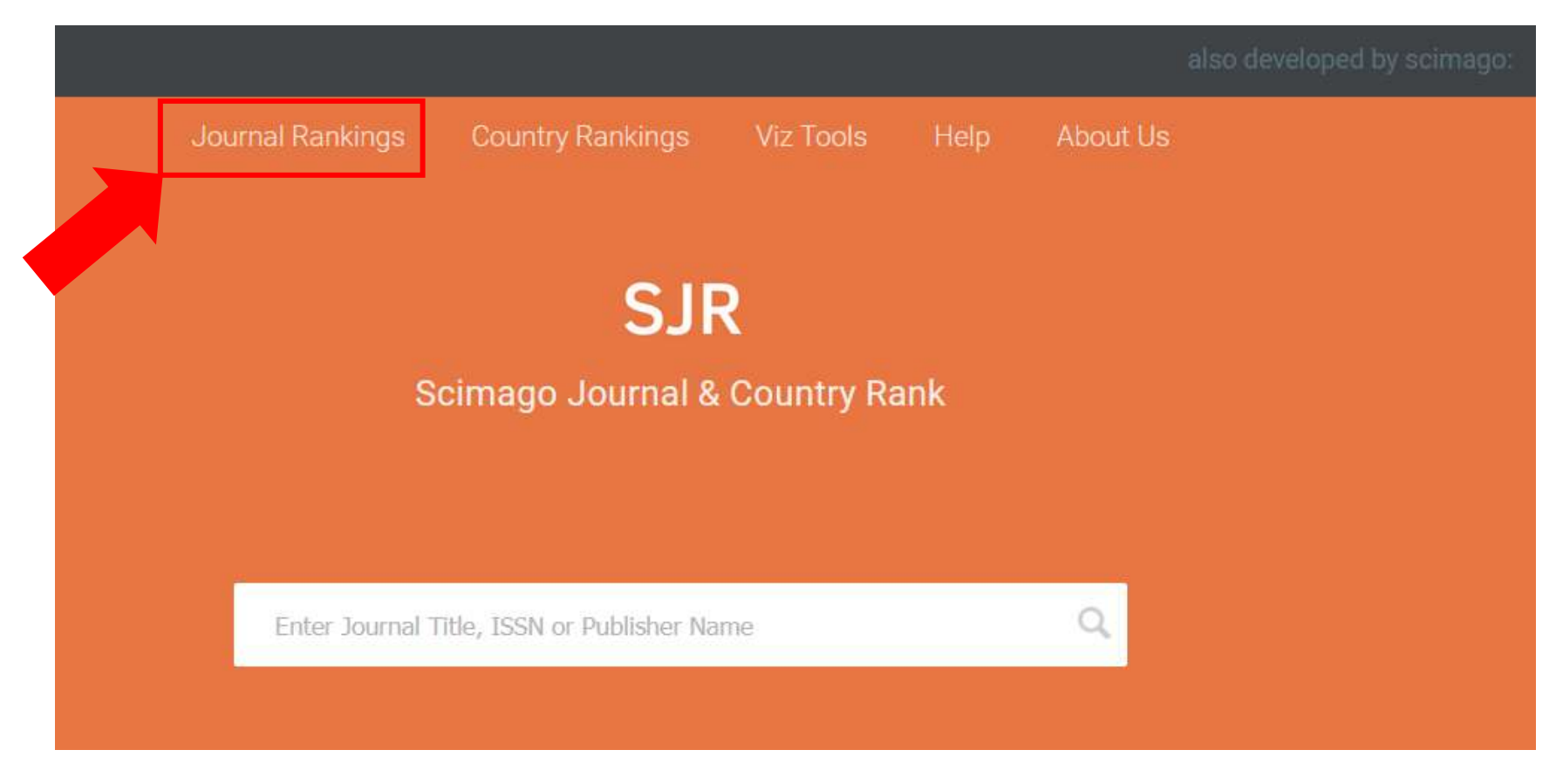

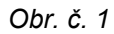

Na další obrazovce, viz obr. č. 2, se Vám zobrazí možnost filtrace zobrazených časopisů:

- 1. All Subject Areas (zvoleno Nursing)
- 2. All Subject Categories (zvoleno Gerontology)
  - 3. All Countries (zvoleno země OECD)
    - 4. All Types (zvoleno Journals)
- 5. Year (defaultně nastaven rok 2021, ale dá se vyhledávat zpětně až do roku 1999)

Dále máte možnost zakliknout, že chcete vyhledat pouze v Open Access časopisech, časopisech SciELO<sup>3</sup> nebo pouze časopisy, které jsou zařazeny do Web of Science<sup>4</sup>. Nalezené časopisy jsou seřazeny podle hodnoty kvartilů. Příslušné vyfiltrované časopisy si můžete samozřejmě také stáhnout, a to kliknutím na Download data (taktéž patrné na obr. č. 2).

|   | Nursing V Ger                                                                       | rontology      | 1           | 0          | ECD                      |                         | Jour                     | mals                    | ×                            | 2021                     |                          | $\geq$ |
|---|-------------------------------------------------------------------------------------|----------------|-------------|------------|--------------------------|-------------------------|--------------------------|-------------------------|------------------------------|--------------------------|--------------------------|--------|
|   | Only Open Access Journals 🔲 Only Scil                                               | ELO Journals [ | Only W      | oS Journa  | <u>ь</u>                 | D                       | splay journal            | s with at least 0       | Citab                        | le Docs. (3years)        | ~                        | pply   |
|   |                                                                                     |                |             |            |                          |                         |                          |                         |                              | <u>*</u>                 | Download                 | data   |
|   |                                                                                     |                |             |            |                          |                         |                          |                         |                              | 1 - 4                    | 1 of 41 <                | >      |
|   | Title                                                                               | Туре           | ↓ SJR       | H<br>index | Total<br>Docs.<br>(2021) | Total Docs.<br>(3years) | Total<br>Refs.<br>(2021) | Total Cites<br>(3years) | Citable<br>Docs.<br>(3years) | Cites / Doc.<br>(2years) | Ref. /<br>Doc.<br>(2021) |        |
| 1 | Gerontologist, The                                                                  | journal        | 1.579<br>Q1 | 146        | 176                      | 626                     | 7376                     | 3354                    | 615                          | 4.94                     | 41.91                    |        |
| 2 | Journal of Aging and Social Policy                                                  | joumal         | 1.569<br>Q1 | 37         | 69                       | 120                     | 2924                     | 708                     | 114                          | 6.81                     | 42.38                    |        |
| 3 | Journals of Gerontology - Series B<br>Psychological Sciences and Social<br>Sciences | journal        | 1.559<br>Q1 | 159        | 280                      | 587                     | 8639                     | 2710                    | 570                          | 4.46                     | 30.85                    |        |
| 4 | International Psychogeriatrics                                                      | journal        | 1.029       | 105        | 240                      | 645                     | 7783                     | 2439                    | 442                          | 3.70                     | 32.43                    |        |
| 5 | Aging and Mental Health                                                             | journal        | 0.994<br>91 | 96         | 471                      | 685                     | 23819                    | 2686                    | 672                          | 3.45                     | 50.57                    |        |
| 6 | Journal of Applied Gerontology                                                      | journal        | 0.961       | 54         | 241                      | 311                     | 8960                     | 1037                    | 296                          | 3.42                     | 37.18                    |        |

Obr. č. 2

 <sup>&</sup>lt;sup>3</sup> Jedná se o další publikační model OA časopisů.
<sup>4</sup> Web of Science Core Collection: A&HCI, SCI, SSCI a ESCI.

Decily se vztahují k dané kategorii, tzn. pokud chcete zjistit 1. decil, musíte při vyhledávání časopisů zvolit pouze All Subject Areas (zvoleno pouze Nursing) a další rozrolovací pole ponechat na defaultně nastavených hodnotách s výjimkou Types, kde si zvolíte Journals. Výsledkem je 616 časopisů a prvních 10 %, tedy prvních 61 časopisů bude spadat do 1. decilu.

Databáze Scimago slouží taktéž k zjišťování Rankingů zemí nebo univerzit.

Nyní se soustředíme na variantu, že hledáte již konkrétní časopis, o kterém víte, že v něm chcete publikovat. Na úvodní stránce databáze **Scimago** vložte název časopisu (v našem příkladu např. *Nursing Research*) do bílého vyhledávacího pole, viz obr. č. 3. Na obr. č. 4 vidíte nalezený časopis.

|                                |                  |                             |           |      |          | also developed by scimago: |  |  |  |  |  |
|--------------------------------|------------------|-----------------------------|-----------|------|----------|----------------------------|--|--|--|--|--|
|                                | Journal Rankings | Country Rankings            | Viz Tools | Help | About Us |                            |  |  |  |  |  |
|                                |                  | SIF                         | Ş         |      |          |                            |  |  |  |  |  |
| Scimago Journal & Country Rank |                  |                             |           |      |          |                            |  |  |  |  |  |
|                                |                  |                             |           |      |          |                            |  |  |  |  |  |
|                                | Enter Journal 1  | Fitle, ISSN or Publisher Na | me        | ٩    |          |                            |  |  |  |  |  |
|                                |                  |                             |           |      |          |                            |  |  |  |  |  |

Obr. č. 3

| SJR | Scimego Journal & Country Rank |                                                      |                  |                  |           |      |          |          | Enter Journal Wile, 1958 or Publisher Norm | Q, |
|-----|--------------------------------|------------------------------------------------------|------------------|------------------|-----------|------|----------|----------|--------------------------------------------|----|
|     |                                | Home                                                 | Journal Rankings | Country Rankings | Viz Tools | Help | About Us |          |                                            |    |
|     |                                | maning research                                      | Q.               |                  |           |      |          |          |                                            |    |
|     |                                |                                                      |                  |                  |           |      |          | 1-264724 |                                            |    |
|     |                                |                                                      |                  |                  |           |      |          |          |                                            |    |
|     |                                | Nursing Research                                     |                  |                  |           |      |          |          |                                            |    |
|     |                                | United States<br>Lippinost Williams and Wilkins Ltd. |                  |                  |           |      |          |          |                                            |    |

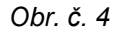

Kliknutím na název časopisu se Vám otevře možnost vidět podrobnější informace o časopise, např. do kterých kategorií patří (v tomto případě do *Medicine (miscellaneous)* a *Nursing (miscellaneous)*. Rolováním níže se Vám ukáže, v jakých **kvartilech** se tento časopis pohyboval v čase (viz obr. č. 5). V pravém horním roku u grafu je možné přepnout se z grafického zobrazení do tabulkového zobrazení (zelená barva je Q1, žlutá barva je Q2, oranžová barva je Q3 a červená je Q4).

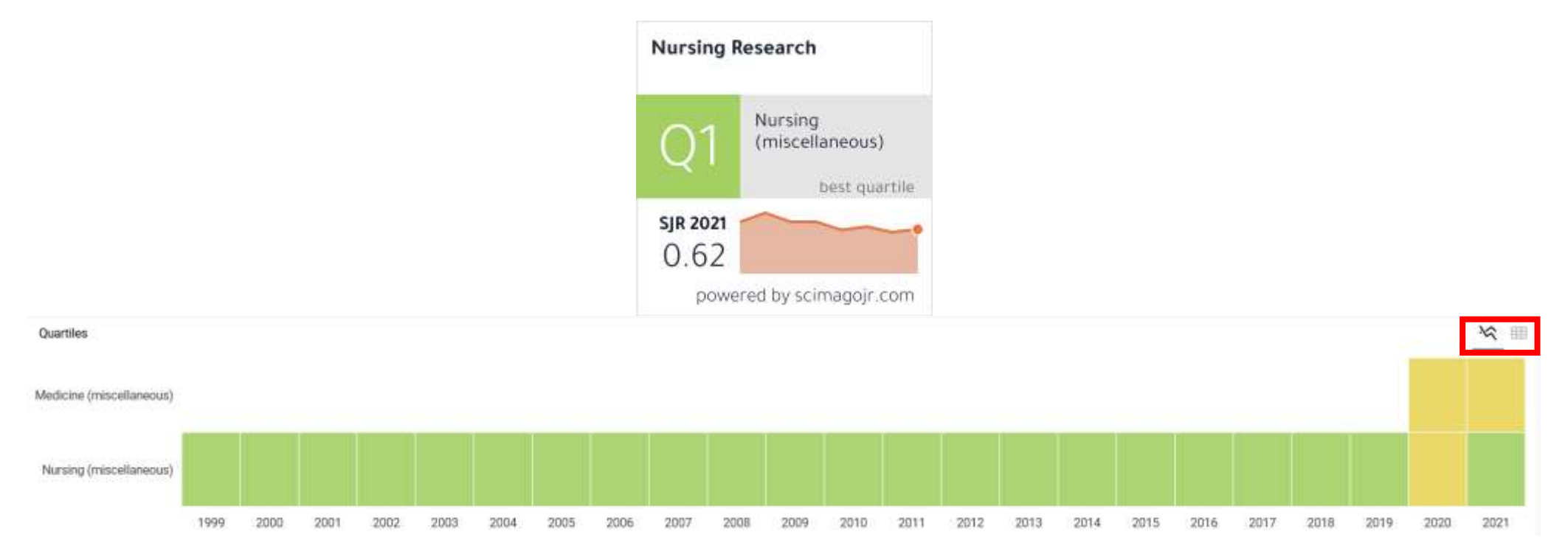

Postup zařazení do kvartilu **SJR** je stejný jako u databáze **Web of Science** – v rámci oborové kategorie je časopisu přiřazen percentil a podle něj je časopis zařazen do **kvartilu**. Na obr. č. 6 vidíte další příslušné metriky pro konkrétní časopis (v našem případě pro *Nursing Research*).

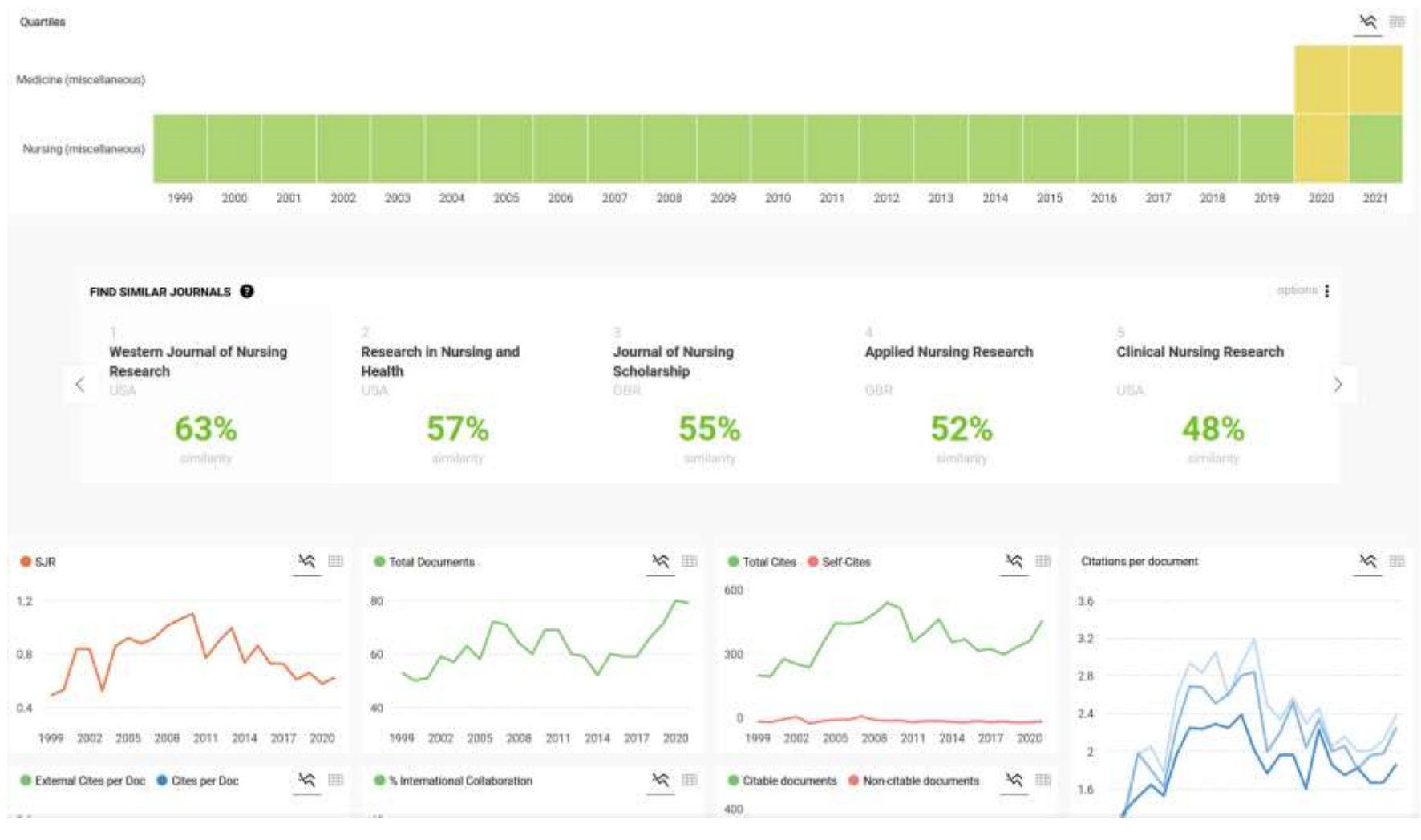

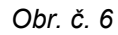

Více informací poskytne vedoucí Knihovny FZV UP v Olomouci paní PhDr. Zuzana Svobodová (zuzana.svobodova@upol.cz, tel. 585 632 807) nebo referentka pro vědu a výzkum FZV UP v Olomouci paní Ing. Mgr. Věra Pospíšilíková (vera.pospisilikova@upol.cz, tel. 585 632 856).